## **INCOTEX 181** (TIMS CERTIFIED)

### 1. POWERING ON

a. Hold **VD/MODE** Button until you see on ready/ You hear a BEEP SOUND then Release. The machine starts initializing process and goes to MODE 1 -----(REGISTRATION MODE) after some seconds.

### 2. POWERING OFF

a. Hold **VD/MODE** for 5 seconds till you see OFF RDY then Release. (Machine shall turn OFF immediately)

### **MODE OF OPERATIONS**

- 1. MODE 1: REGISTRATION MODE
- 2. MODE 2: X REPORT MODE
- 3. MODE 3: Z REPORT MODE
- 4. MODE 4: PROGRAMMING MODE
- 5. MODE 5: SERVICE MODE

### **NAVIGATING THROUGH THE MODES**

To get to the next mode press **VD/MODE** key.

### TO NAVIGATE IN AND OUT OF THE MODES

Get in the mode

Press the TOTAL button once.

Get out of the mode press SH then VD/MODE

## CONNECTING TIMS MACHINE TO WIFI NETWORK

### a. CONNECTING TO MOBILE/PHONE HOTSPOT •

- Go to mobile Hotspot setting and note down the Wi-Fi name and password (you can change the name to a simple name Wi-Fi name and Password:
- Go to TIMS machine (Mercury 181/130W/133) Power on and go to mode 1/Registration mode.
- Press **STL** button and Wait for the device to show F, Started/WIFI SETUP.
- Go to mobile phone or Laptop. Go to Wi-Fi list and connect to Wi-Fi broadcasted as (KRAMW0090----)

- Go to your browser e.g., Chrome, Mozilla, or Firefox and Enter default IP address 192.168.1.1 on your Browser and search.
- Opens a tab with Incotex Control Unit Communication settings, Click Log in.

| Incolox control unit n/a communication sottings |                                                                | Logout     |
|-------------------------------------------------|----------------------------------------------------------------|------------|
| WIPI connection promotors                       | SSUD<br>Decorymology<br>Decorych<br>Contraction Contraction    | SUDMITWIFT |
| CISM connection parameters                      | APN<br>Login<br>Password<br>Password Authentic theory Protocol | EUDMIT COM |

- Enable Wi-Fi connection parameters.
- Key in the SSID (WIFI name) and the password for the Wi-Fi noted down in the first step.
- Submit WIFI and log out then Go to your Hotspot setting and turn on Hotspot and turn on mobile data.
- Go back to your TIMS device and Press the (C) button on the machine.
- Press 1 then **STL** Button to make a connection test.
- When you get connection test: Fault! Recheck you Wi-Fi name and password.
- When you get connection test: ok (well done WiFi set up successfully done).
- Press QTY to print a status report.

### b. CONNECTING TO WIFI FROM ROUTER

- Get the Wi-Fi name and Password and note it down.
- Go to TIMS machine (Mercury 181/130W/133) and Power it on, go to mode 1/Registration mode
- Press STL button and Wait for the device to display F, Started/WIFI SETUP.
- Go to your mobile phone or Laptop.
- Go to Wi-Fi list and connect to Wi-Fi broadcasted as (KRAMW00900.....)
- Go to your browser e.g., Chrome, Mozilla, or Firefox.
- Enter default IP address 192.168.1.1 on your Browser and search,
- It Opens a tab with Incotex Control Unit Communication settings, Click Log in.

|                                          | Incotex control unit n/a communication settings                           | Logout     |
|------------------------------------------|---------------------------------------------------------------------------|------------|
| WIFI connection parameters.<br>ENABLED ✓ | SSID:<br>Anonymous<br>Password:<br>Stand Control                          | JBMIT WIFI |
| GSM connection parameters<br>DISABLED ✓  | APN:<br>Login:<br>Password:<br>Password Authentication Protocol<br>NONE V | IBMIT GSM  |

- Enable Wi-Fi connection parameters
- Key in the SSID (WIFI name) and the password for the Wi-Fi noted down in the first step.

- Submit WIFI and log out.
- Go back to your TIMS device and Press **(C)** button on the machine.
- Press 1 then **STL** Button to make a connection test.
- If you get connection test: Fault! Recheck your WiFi name and password repeat the setup process.
- If you get connection test: ok (well-done Wi-Fi set up successfully done).
- Press QTY to print a status report.

### MAKING A SALE (TYPE A INCOTEX 181)

- STEPS OF MAKING SALES Go to Registration mode/ 1-----, Press TOTAL and machine displays 0.00
- Key in Amount Inclusive of VAT, Press **SH** then **PLU** to store the amount. Key in Item code/PLU code, Press **PLU**. Press **STL** and confirm whether the amount is correct.
- If the invoice is not correct void the sale/Invoice. Press SH then 00 to void Sale
- Press **TOTAL** to issue out the receipt if amount is correct.

### STEPS OF MAKING SALES USING QUANTITY.

- Go to Registration mode then Press TOTAL
- Enter the number of quantities and press the **QTY** button.
- Key in amount inclusive of VAT for a single quantity.
- Press **SH** then **PLU**, Enter the **PLU CODE** number and press **PLU** machine will display the item/service being sold and the registered amount.
- Press **STL** to confirm the amount then press **TOTAL** to issue out the receipt.

### MAKING SALES WITH BUYERS PIN

Note: Operator must key in Buyer's Pin with VAT Obligation during this procedure. If not sure kindly check with Itax Pin checker and confirm status.

- Go to Registration mode Press **TOTAL** to display **0.00** •
- Press **SH** then **PY1** to activate sales with Buyer's pin.
- Press the corresponding key to enter the first letter of the pin. Press (-) twice to switch to digits then Key in the 9 digits of the pin.
- Press (-) twice to switch to capital letters.
- Key in the last letter of the pin then Press **STL** to record the pin.
- Enter buyer's exemption number. If not available press **TOTAL** to skip to make a sale.
- Enter the price which you want to sell at VAT inclusive, clear decimal by pressing (.) button • Press SH then PLU
- Enter the PLU CODE number and press PLU• press STL button to confirm the receipt (If INVOICE is not okay as per the sale VOID by pressing SH then 00 Button)
- Press **TOTAL** to issue out the receipt.

Printing a copy receipt, Enter the relevant invoice number e.g., CU INVOICE NUMBER: 0090003440000000279 key in the last digits after zeros (279) then Press **SH QTY** 

### MAKING CREDIT NOTE

NOTE: Credit note can be made on the very same day or if made on a different day (Trader/operator to make sure He/she has made sale/s of amount summing up to the same amount being credited

- To MAKE A CREDIT NOTE, While ETR displays 0.00 Press (-) to activate credit note, it will display **RECEIPT n**. Enter the relevant invoice number, i.e CU INVOICE NUMBER: 009000344000000279 key only the last digits after zeros (279)
- Press TOTAL and ETR displays CREDIT NOTE 0.00
- Make a sale/invoice as you made before.
- Note: If you had made sales/invoice with buyer's pin. Start with the Pin after the above steps.

### MAKING A DEBIT NOTE

- Press (+) Enter the relevant invoice number e.g., CU INVOICE NUMBER: 009000344000000279 key only the last digits after zeros (279),
- Press **total** (will indicate d 0.00) Enter the amount you want to debit and sell.

### MAKING MONTHLY REPORTS SUMMARY REPORT

- Go to X REPORT MODE, Press total
- Key in 1 then STL (Machine will request for the beginning date key in the beginning date in format (DDMMYY) e.g.,010122 then press QTY it will request for the END DATE
- Key in the end date (DDMMYY) e.g., 310122 then press VD/MODE to issue the periodic report.
- For a DETAILED REPORT, go to Z REPORT then press total. Key in 4 then STL (Machine will request for the beginning date for the period. Key in the beginning date in format (DDMMYY) e.g.,010122 • Press QTY then Key in the end date (DDMMYY) e.g., 310122 • Press VD/MODE to issue the periodic report.

### PLU REPORT

 Go to Z REPORT MODE then Press TOTAL Press PLU. Press STL to confirm the report.